# 4G Kids Smart Watch User Instructions

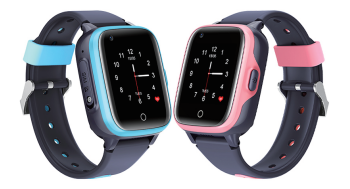

Please read the instruction manual carefully before useing, in order to properly install and use! The color is subject to the real product.

# 1.Preparation Before Useing

Check if the device is with complete accessories. (Watch\*1pc: Screw driver\*1pc: USB cable\*1pc: Spare screw\*1pc: User manual\*1pc) Choose a 4G Nano Sim Card that meets the requirements details please refer to the suggestions of dealer. The SIM card must enable GPRS data and caller ID function.

# 2.Insert Sim Card

Please take out the sim card trav when the watch is off. Put the sim card into the tray and insert the tray to the watch then install the sim card cover.

# 3.On/Off

Power on: Long press power button for 3 seconds, there will be vibration when the watch is turnning on. Power off: Turn it off through Shutdown option in "Setting"menu. Please note that do not remove the sim card directly when it is on, in order to prevent the card from broken.

#### 4. Power Butto Operation Instructions

SOS calling: After installing sim card and connecting to APP, long press the SOS button, the watch will automatically call the preset three SOS numbers in APP. Three phone numbers will be called one after another twice (unless the call is answered).

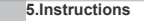

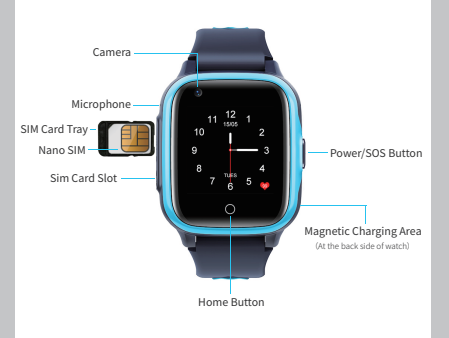

# Picture Only For Reference

### 6.Introduction Of APP Main Interface

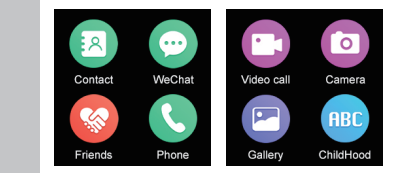

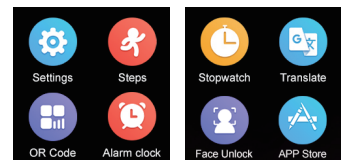

#### 7.APP Installation And Use

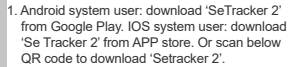

2. Open the APP after installation, the APP supports 32 languages. Click to register, please use your email account to register and complete the registration according to the prompts. The account will be logged in automatically after registration. (Note: There are five areas: Asia and Oceania, Hong Kong, Europe and Africa, South America, North America. Please select the related server according to your region when registering, otherwise the watch will be unable to connect to the APP, which will affect normal use of the watch).

|                  | ······································                                                                                                    |
|------------------|----------------------------------------------------------------------------------------------------|
|                  | - Register                                                                                                    |
|                  |                                                                                                    |
| ernet 2000/hers  | antis lapituis coir los (8                                                                                                    |
|                  | and and                                                                                                    |
| e                | and the second second s |
| - Taglet         | A Report to 12 doctors                                                                                                    |
|                  | Appendent 1-12 characters                                                                                                    |
|                  | Language Sight. And Add and Social                                                                                                    |
| 04               |                                                                                                    |
|                  |                                                                                                    |
|                  |                                                                                                    |
| Asia and Oceania |                                                                                                    |
| North America    |                                                                                                    |
|                  |                                                                                                    |
|                  |                                                                                                    |

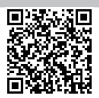

3. Log into the homepage after registration to bind the watch. "Me→device list→Add device", scan the QR code or manual input the 15-bit registration code.

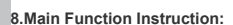

- 1. Video calling: After the watch bound to the APP, the watch and the bound APP can make two-way video call. When the watch is bound to multiple APP accounts, group video calling can be made.
- 2. Talk: Two-way voice messages (up to 15 seconds) and one-way text messages (up to 15 characters),

-\*\*\*

Testing Property

O totachese

D ......

D topographics inst

The bost of the second

· Incole Distance

10 Institute

- 3. Voice message: Long press "Voice" to record voice message and release to send to APP. The watch will receive the notification of voice message (The time of receipt depends on the network condition), click to play the voice message.
- 4. Text message: Only supporting APP send text message to the watch. The watch can read the text message but cannot send text message to APP

- 5. Remote photography: You can send commands to take a picture of the surroundings of the watch, and the photos will be uploaded to the APP, you can check the photos from below interface (Sometimes the uploading of the pictures will be delayed due to the network, please wait patiently or send more commands).
- 6. GEOFENCE: The minimum radius is 200 meters. When the watch goes out of the fence, there is an alarm message to APP. You only can set three GEOFENCE.

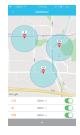

7. Positioning: You can check the real-time location of the watch. The position of both the watch and mobile phone will be showed on the map. Click "locating" to perform the real time location. Three location modes are distinguished by different color: GPS (Red icon), LBS (Blue icon), WIFI (Green icon).

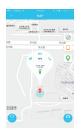

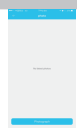

 Historical track: You can check the watch history route by different time. The base location switch on this menu refers to the switch that shows the base station point when checking history route, it shows base location route when it turns on, but not when it is turned off.

Setting : Set the parameters of the watch (Click the setting button and go to the following page).

Ton une
 Ton une
 Ton une
 Ton une
 Ton une

10. SOS number: You can set maximum 3 numbers as SOS number. When the watch connects network and works, long press SOS button, it will circulation calls the set 3 SOS numbers maximum 2 times until someone answers the call. If hoody answers after 2 circulation call, the call is stopped, SOS message will be sent to the SOS number (The default is off, which you can active it in message alert).

- 11. Sound Guardian: Input guardian's number, then click 'ok 'to send the demand of remote monitoring. Watch will call that number automatically when it receive the demands. When the phone receives a call from the watch, guardian can hear the watch surrounding sound, but the watch user cannot hear the sound from the phone.
- 12. Watch working mode: There are 3 different kinds of time interval operation mode: normal mode, power save mode, tracking mode, different mode, different data update gap will has different consumption to the watch, we recommend users to set for normal mode or power save mode.
- 13. Do not disturb: During no disturbing period, out coming calls will be banned, besides the watch is not able to enter to other interface.

- 14. SMS Alerts: Low battery, SOS alert. Alert message will be sent to the guardian's number which can be set by APP.
  15. Language: Switch different language manually (now it supports 15 languages).
- Phone book: You can set 15 different numbers by APP, watch can make two-way phone call with these numbers once you set successfully. The watch w block the numbers out of phone book.

| ert       | ann C<br>amm C<br>ann C<br>ann C                                                                                                    | <ol> <li>Remote shutdown: When the watch is<br/>switch on and connect to APP, you can<br/>remote shutdown by the APP.</li> </ol> |                                                                                                    | 20. Message: To check all the alert SMS for the watch.                                                                                         |
|-----------|----------------------------------------------------------------------------------------------------|----------------------------------------------------------------------------------------------------|----------------------------------------------------------------------------------------------------|----------------------------------------------------------------------------------------------------|
| s).       |                                                                                                    | <ol> <li>Remote restart: When the watch is switch<br/>on and connect to APP, you can remote<br/>restart by the APP.</li> </ol>   | A manual and a manual and a manual an | 21. Alarm clock: 3 alarms can be set as required.                                                                                              |
| s<br>rill | Image         2           V         Sec.         2           V         Sec.         2           V         Sec.         2           V         Sec.         2           V         Sec.         2           V         Sec.         2           V         Sec.         2           V         Sec.         2           V         Sec.         2           V         Sec.         2           V         Sec.         2 | <ol> <li>Health: Steps function can be used when<br/>you switch on it on the APP manually.</li> </ol>                            |                                                                                                    | 22. Rewards: Set love number and click ok<br>to send it to the watch, watch will shows<br>the love it received, up to 99 hearts can<br>be set. |

 Remote photography: Click remote camera on the APP to control the watch to take remote photos.

- Hereit

and the set of the set

10 08:45 C

20 00 00

|   | -       |   |
|---|---------|---|
|   |         |   |
|   |         |   |
|   |         |   |
|   |         |   |
|   |         |   |
|   |         |   |
| - | Provent |   |
| _ |         | _ |

24. Watch finder: When the watch is out of your eyes, you can click "watch finder" demend on the app, the watch will ring, click the button on the watch to stop ring.

| 1                                                                                                    |                                        |       |
|----------------------------------------------------------------------------------------------------|----------------------------------------|-------|
| In a state of the last of the last of the | utila data analisi a<br>n'n Antita kom | 6.000 |
|                                                                                                    | -                                      |       |

 Personal settings: Click: "ME", it contains edit personal profile, add/delete device or change password, sign out.

|   |                                                                                                    | <br>1 |
|---|----------------------------------------------------------------------------------------------------|-------|
| 1 |                                                                                                    |       |
| ۰ | (here in the second second sec |       |
|   | Conjunction                                                                                                    |       |
|   |                                                                                                    |       |

A 4

#### Reminds :

- A: Maximum 50 devices can be bound by one account. Check watch IMEI on the device information menu, if its different from IMEI sticker on the back case of the watch, the watch is not able to connect with APP.
- B: Switch online device: If multi devices are controlled by one account, click device icon to switch one device to another.
- C: Alarm indicator for the watch: Click the information menu of APP on the mobile phone to enter information center to see the specific alert content.